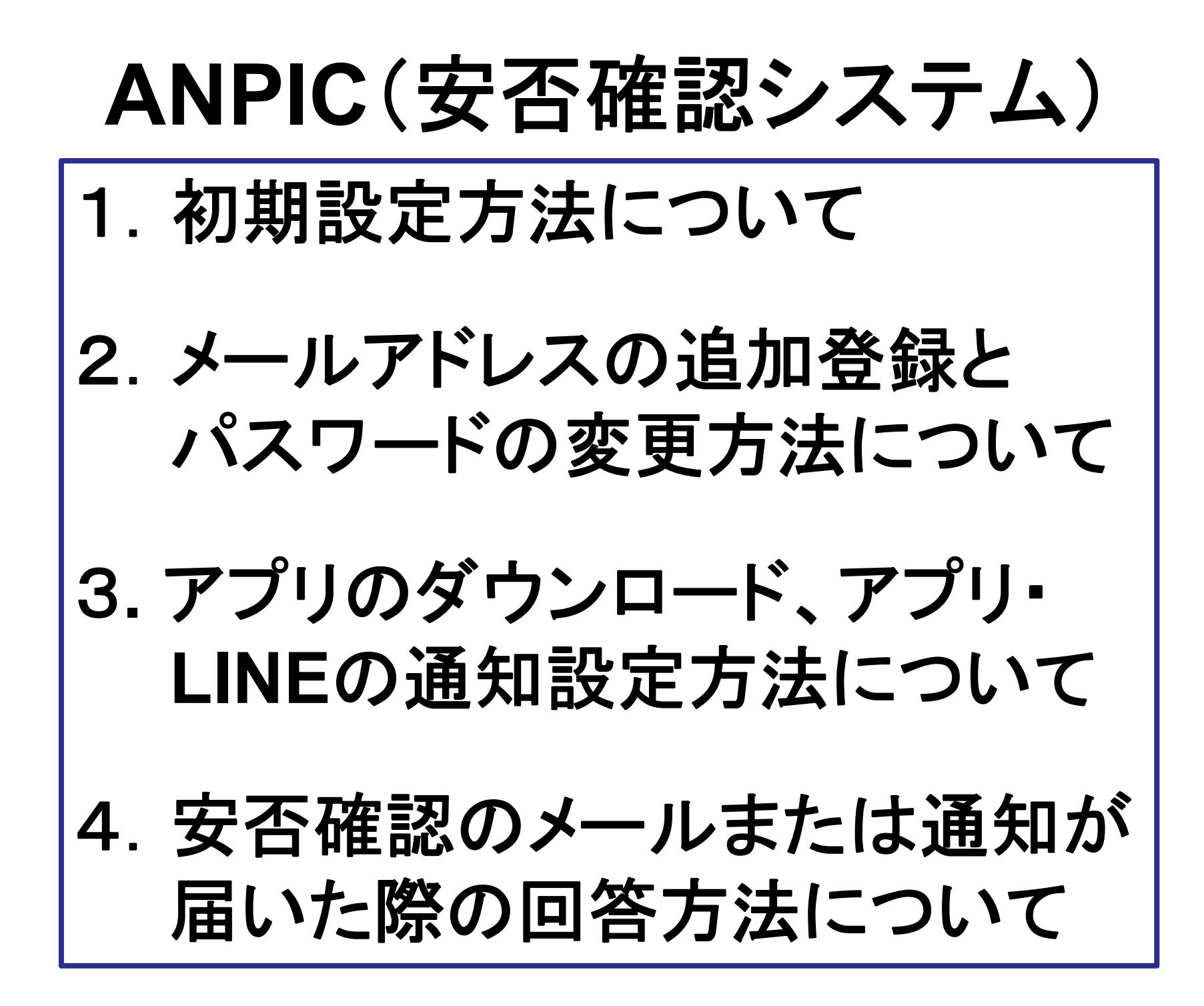

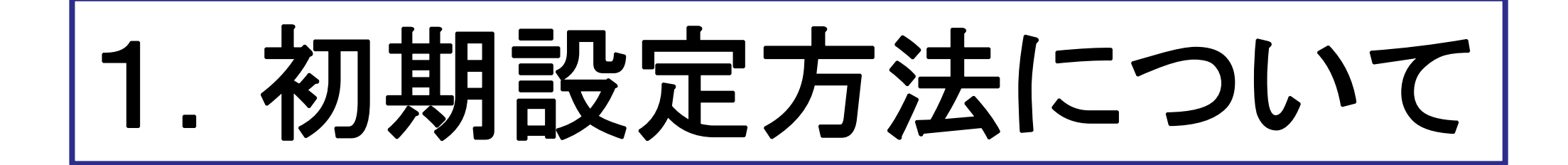

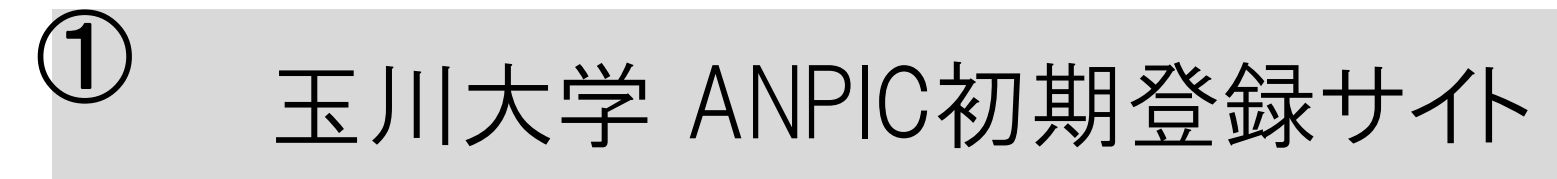

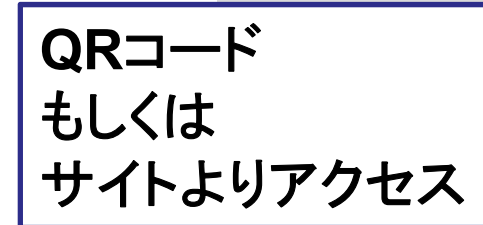

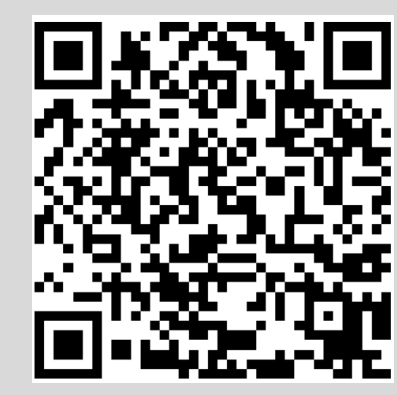

## https://anpic17.jecc.jp/tamagawa/regist

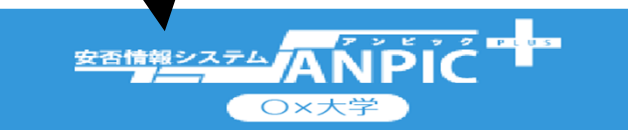

ANPIC初期登録サイトです。 ログインを行うとメールが送信されますので初期 登録を実施してください。 When logging in, e-mail will be sent so please perform initial registration.

ログインID

<sup>ID</sup> ログインIDは学籍番号を入力

※ ログイン後、変更完了メールが送信されます。迷惑メール設定をし ている場合は「no-reply@jecc.jp」からのメールを許可してくださ い。

After a login, a change completion e-mail is sent. When you do unsolicited email setting, please admit an email from "noreply@jecc.jp". 本学が付与したメールアドレス (@stu.tamagawa.ac.jp)宛に メールが届きます

# ④ (@stu.tamagawa.ac.jp) 宛に届いたメールの確認方法

#### Outlook へのアクセス方法

Office 365のログインには MyPC アカウントのメールアドレス(@stu.tamagawa.ac.jp) が必要です。

| <ol> <li>下記URLを入力しログインページを表示</li> <li>https://portal.office.com/Home<br/>大学のメールアドレスを入力し</li> <li>次へをクリック</li> <li>次の画面でMyPCアカウントのパスワードを入力し、サインイン<br/>をクリック</li> </ol> | Microsoft<br>HTM-<br>HTM-<br>HTM-HTM-<br>HTM-HTM-<br>H |
|----------------------------------------------------------------------------------------------------|----------------------------------------------------------------------------------------------------|
| <ul> <li>② Office 365にログイン後</li> <li>「Outlook」をクリックします。</li> </ul>                                                                                                    | CARACTERISTICS CONTRACTOR OF CONTRACTOR OF C                                                                                                    |
| <ul> <li>③本学のメールアドレス<br/>(@stu.tamagawa.ac.jp)による<br/>メールの送受信をすることができ<br/>ます。</li> </ul>                                                                              | International         International         Internat                                                                                                    |

メールを開く

受信トレイのメールを開く場合は、メール 画面の一覧の中から該当のメールをクリッ クします。

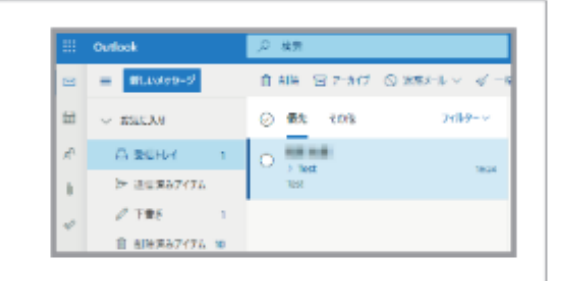

URLをクリック

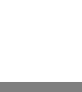

Subject:ANPIC初期登録について (Regarding ANPIC initial registration)

#### 玉川大学 あんぴ太郎様

以下のURLにアクセスし、パスワード、メールアドレスの 登録を実施してください。(Please access the URL below to register your password and email address.) ユーザ登録は、こちらから↓(For user registration, click here)

https://anpic\*.jecc.jp/\*\*\*\*\*\*\*\*\*\*\*/

(有効期限:2時間)(Link expires in 2 hours)

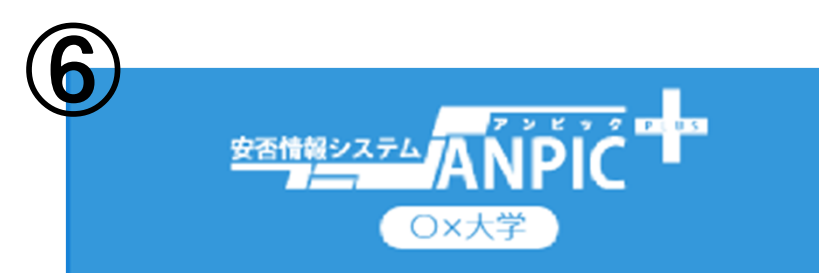

パスワード及び、メールアドレスを登録してくださ

い。

Please register a password and an e-mail address.

### 登録情報

ID: 123456

名前:アンピ太郎

パスワード

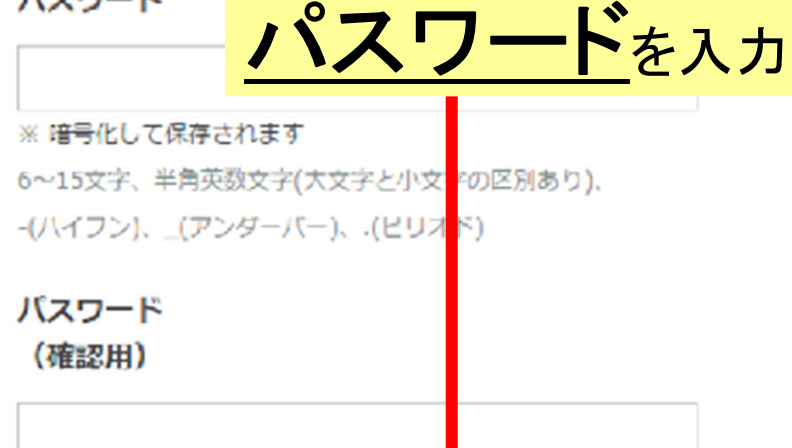

you do unsolicited email setting, please admit an email from "no-reply@jecc.jp".

登録する(Registration

Subject:ANPIC 本登録について (Regarding ANPIC full registration)

### 玉川大学 あんぴ太郎様

以下のURLにアクセスし、本登録を実施してください。 (Please access the URL below to complete the full registration process.) 本登録は、こちらから↓(For full registration, click here)

https://anpic\*.jecc.jp/\*\*\*\*\*\*\*\*\*\*/ (有効期限:2時間)(Link expires in 2 hours)

URLをクリック

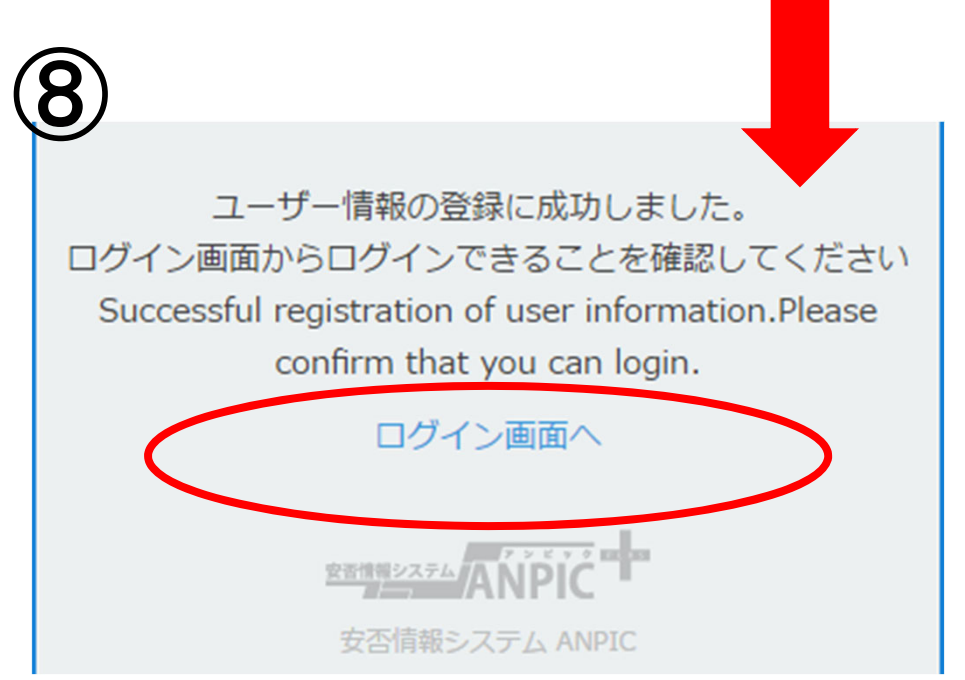

# 2. メールアドレスの追加登録と パスワードの変更方法について

## <u>玉川大学 ANPICサイト</u>

https://anpic17.jecc.jp/tamagawa

|   | <u>安否情報システム</u><br> | AŃĔĬĆ |
|---|---------------------|-------|
|   | ログイン                | 安否検索  |
| E | IグインID              |       |
|   | ペスワード               |       |
|   |                     |       |
|   |                     | ブイン   |

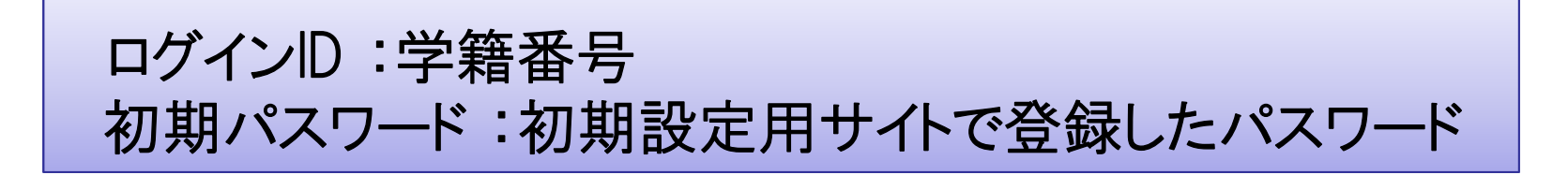

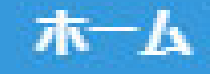

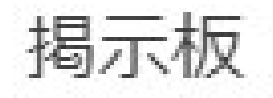

## 余震が続いています。

投稿者:アバンセ太郎 (アンピ 投稿日:2018/11/15 11:25

> 安全な場所に避難して 本日15時以降に再度名

スマートフォンやタブレット端末では メニューが非表示になっているため、 メニューボタンより目的のページを開いてください。

※次ページの『アカウント設定』も メニューボタンより開いてください。

掲示板へ >>

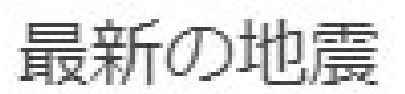

白熱治不成物が少に訪迎したたか

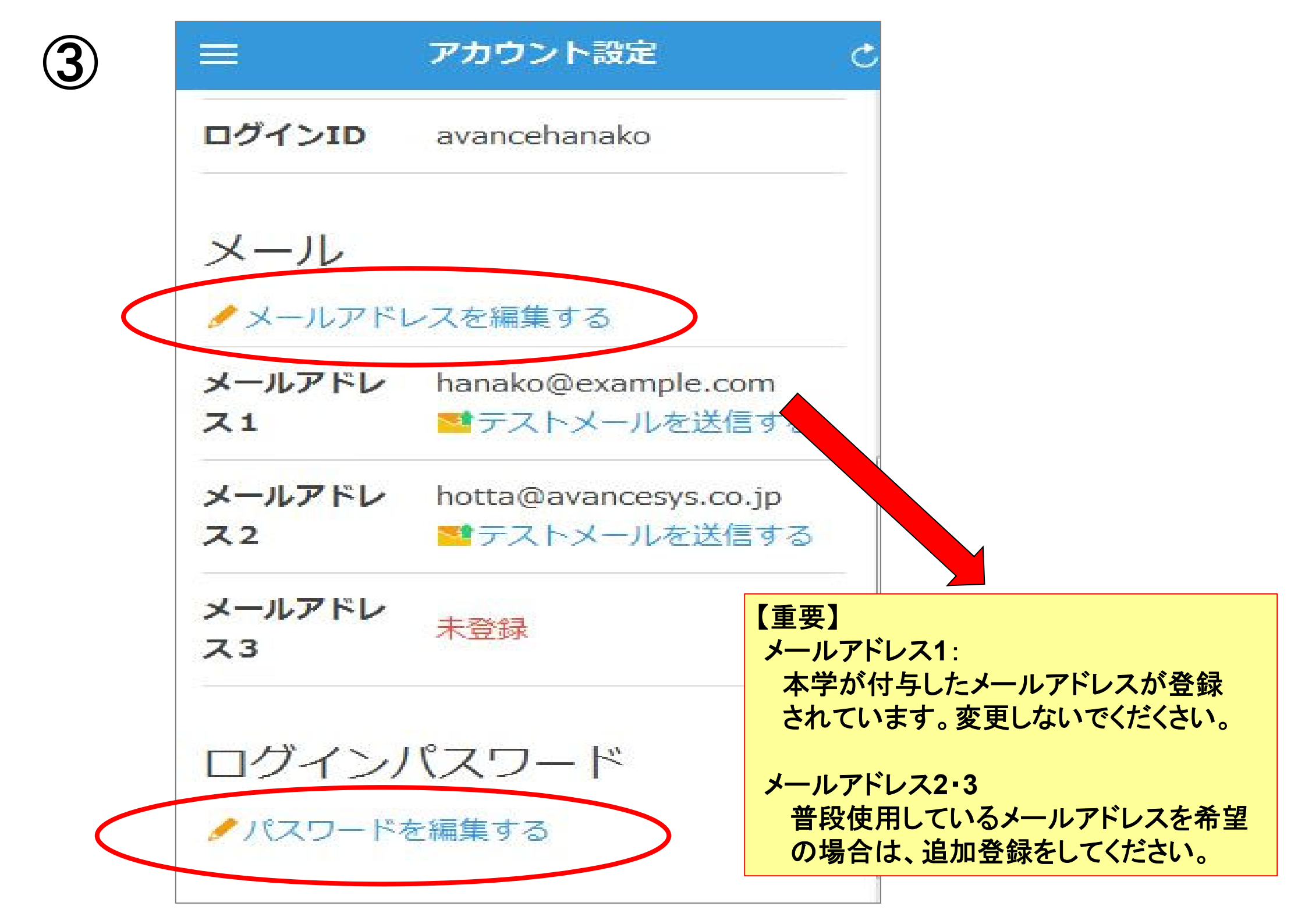

# 3.アプリのダウンロード、 アプリ・LINEの通知設定 方法について

# 1. アプリのインストールをする

App Store/Playストア/Google Playにて、「anpic」「アンピック」「あんぴっく」 のいずれかで検索してアプリをインストールしてください。

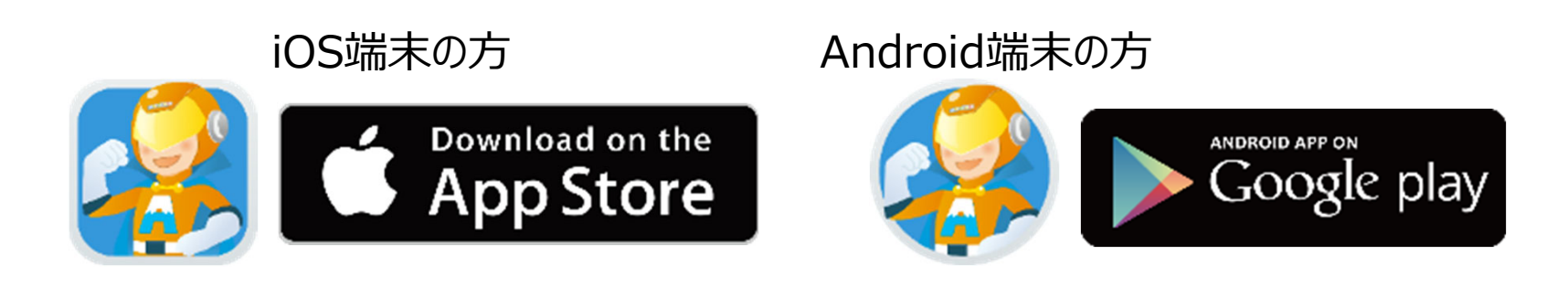

# 2. アプリを起動し、ログインする

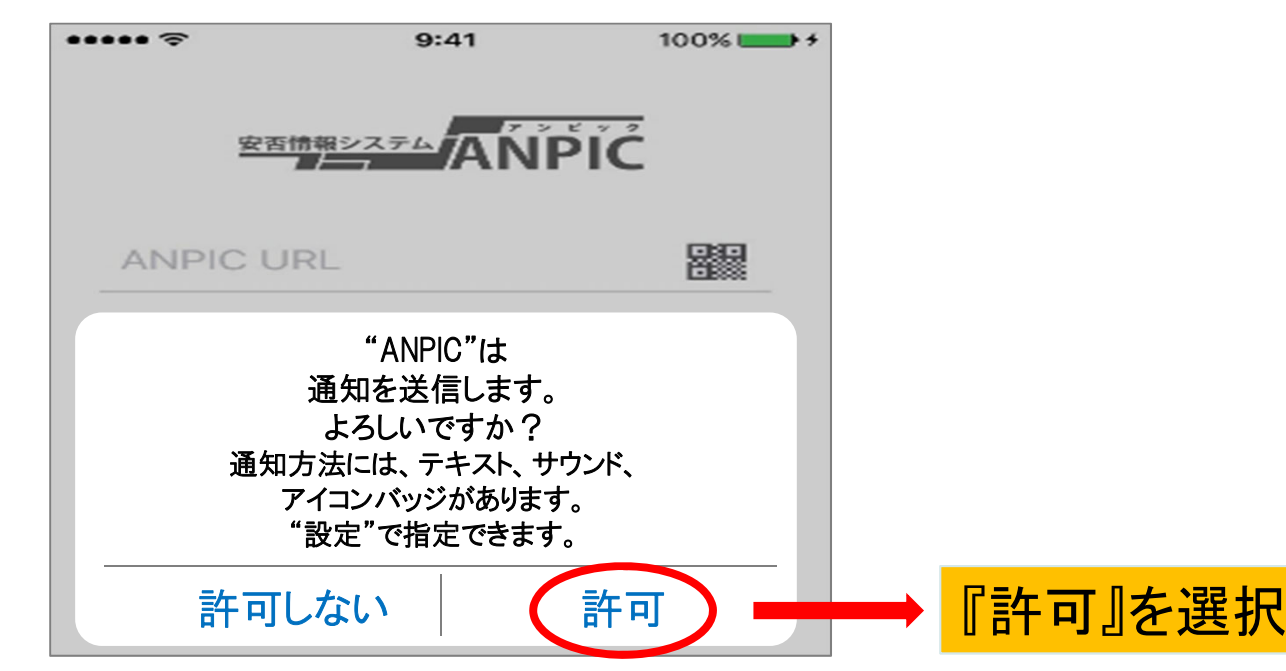

2. アプリを起動し、ログインする(続き)

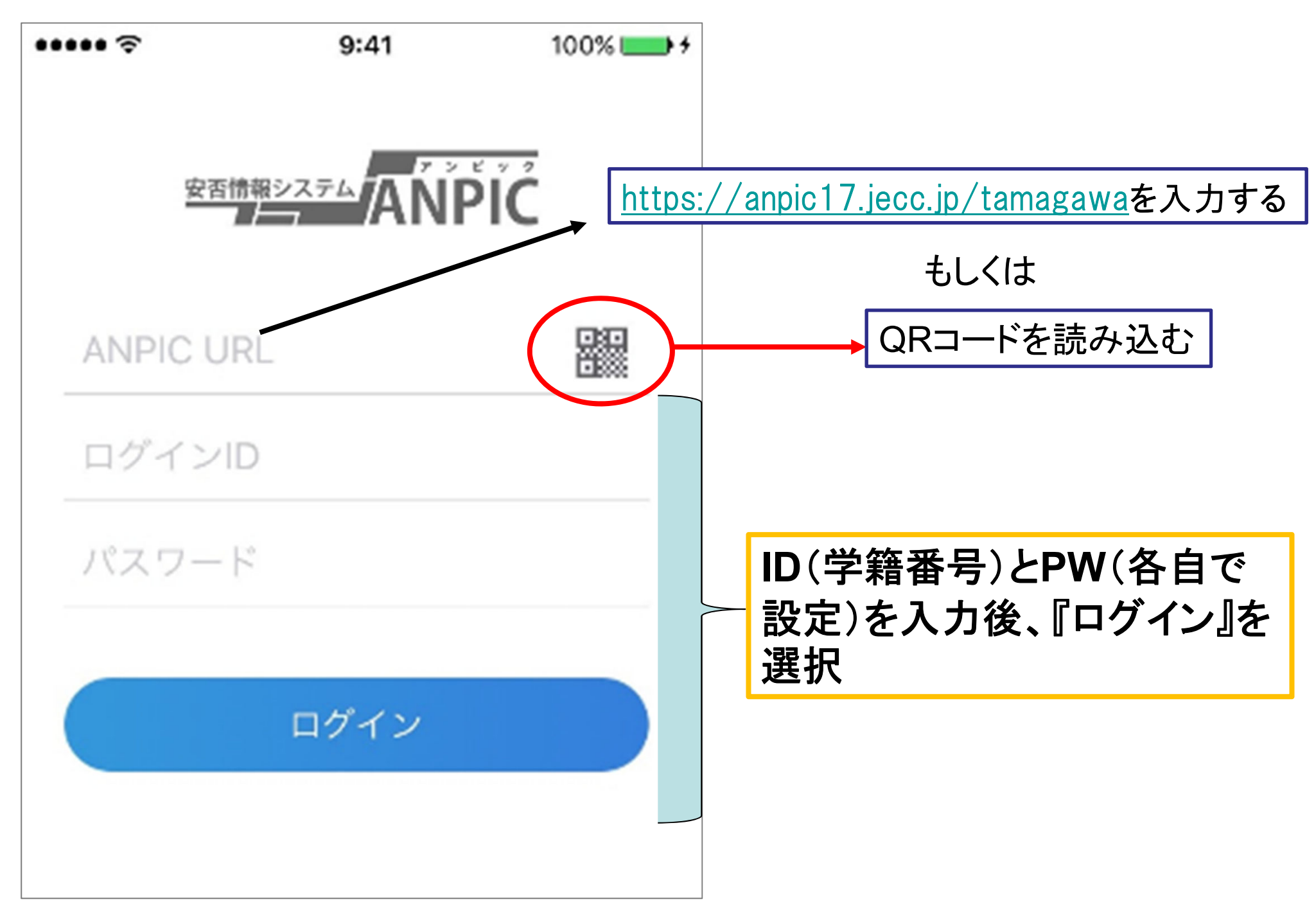

## 3. 通知先を設定する(アプリの場合)

※この場合、LINEからの通知は受け取れません

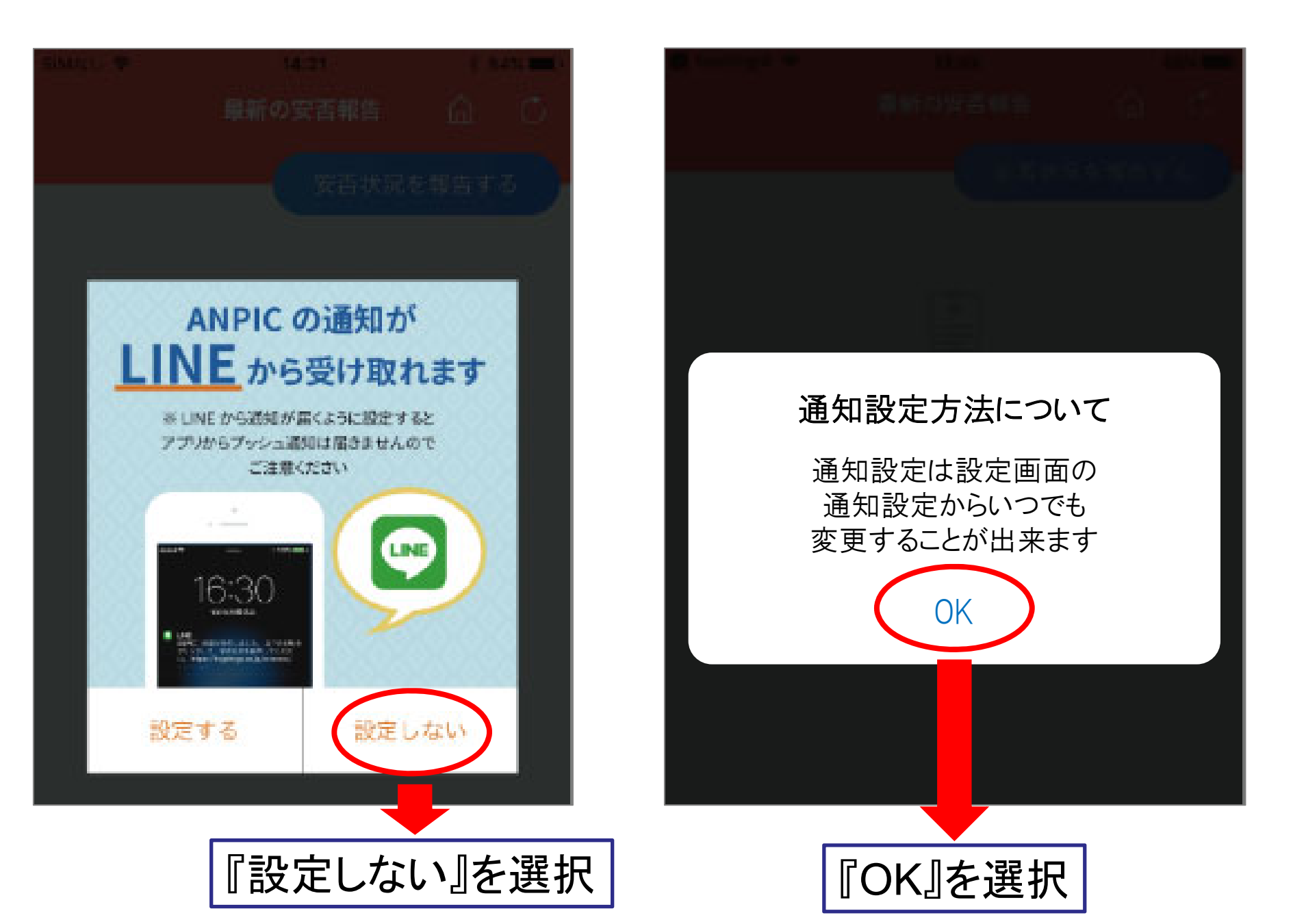

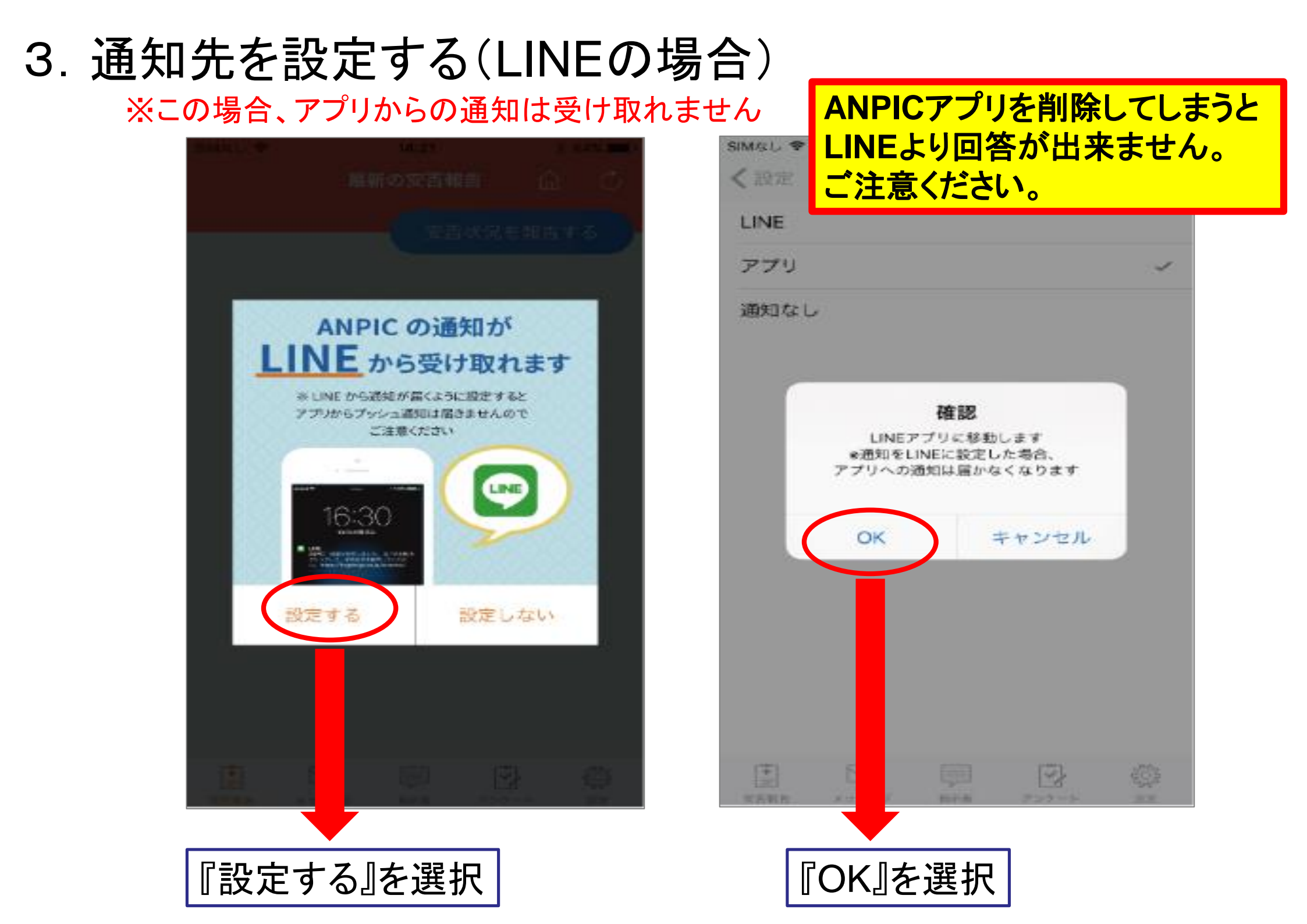

# 4. 安否確認のメールまたは 通知が届いた際の回答方法 について

# メールからの回答方法

 < ■ ਜ T+ T+ B I U & E ਯ ਦ ਦ E ◇ プロポーショナル 本文のテキスト 玉川大学 ●● 様 リーのURLをクリックして、安否状況を報告してください。 (Please visit the following URL and report your safety situation.) 設問に答え、 https://anpic17.jecc.jp/tamagawa/report/index.cgi?opt=&id= 『安否状況を報告する』をタップ URLをクリック ●上記URLにアクセスできない場合はこちらから↓ (If you are unable to access the above URL, please report your sarety situation nere.) http://anpic17.jecc.jp/tamagawa/report/index.cgi?opt=&id= 閉じる 地震が発生しました。 English 日本語 地震の詳細については以下の通りです。 氏名 ■日時 2022/6/23 16:50 アバンセ太郎 本人の安否必須 ■震源地 東京都多摩東部 震度5強 無事 ● 軽傷 ● 重傷 その他 復帰見込み必須 ○ いつでも可能 ◎ 1週間以内 1ヶ月以内

その他

#### LINEからの 回答 方法

| S ANPIC                                                     | ~     |                    |                                                                                                    | 閉じる                                                                             |                                        |
|-------------------------------------------------------------|-------|--------------------|----------------------------------------------------------------------------------------------------|---------------------------------------------------------------------------------|----------------------------------------|
| <ul> <li>ジャンシンシンシンシンシンシンシンシンシンシンシンシンシンシンシンシンシンシンシ</li></ul> | 13:44 |                    | <ul> <li>日本語</li> <li>氏名</li> <li>アパンセ太郎</li> <li>本人の安否 必須</li> <li>無事</li> <li>軽傷</li> <li>重傷</li> <li>その他</li> <li>復帰見込み 必須</li> <li>いつでも可能</li> </ul> | INEから回答する場合に<br>『ANPIC』アプリをインス<br>ログインしていることが必<br>インストールされていない<br>LINEより回答が出来ます | は、事前に<br>トールし、<br>必要です。<br>い場合は<br>さん。 |
| 主 安否報告をす                                                    | 3     | ※LINE内「安<br>※自動的にA | <ul> <li>□ 1週間以内</li> <li>□ 1ヶ月以内</li> <li>○ その他</li> <li><b>否報告をす</b></li> <li>NPICアプリ</li> </ul>                                                       | 「る」をタップする<br>」が立ち上がります。                                                         |                                        |

設問に答え、

『安否状況を報告する』をタップ

※ANPICアプリは、削除やログアウトをしないでください。

# ANPICアプリからの回答方法

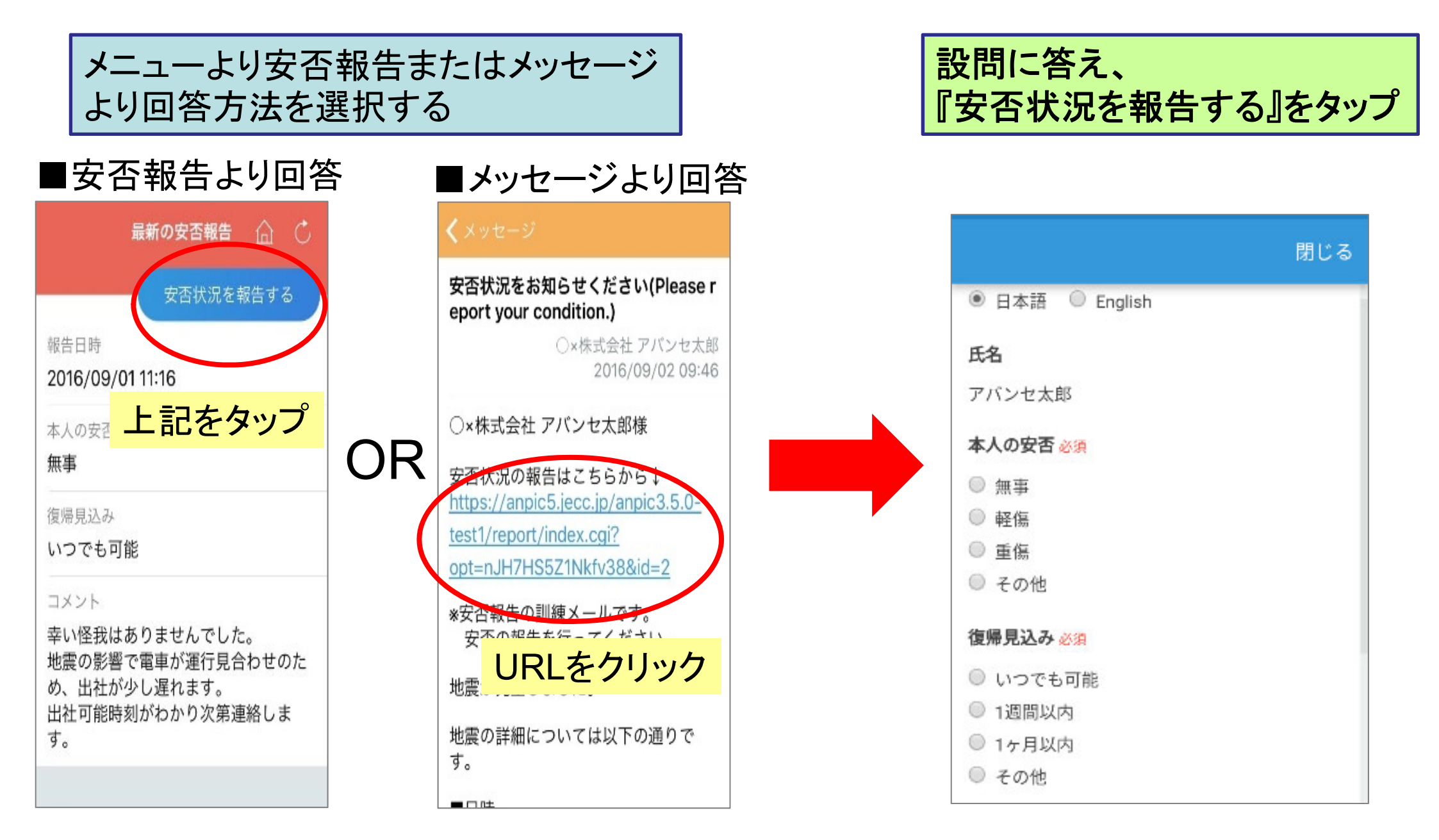